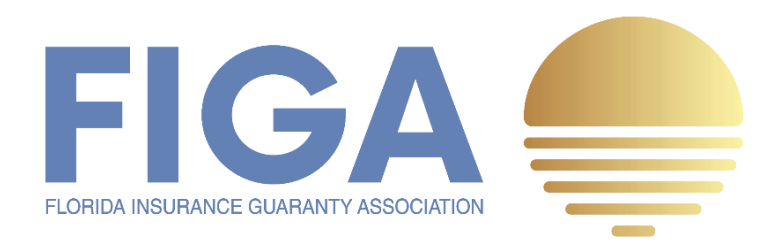

#### Assessment Quarterly Surcharge

# REPORTING + REMITTANCE

# HOW TO GUIDE V1

Version 1.0 | June 2022

# TABLE of CONTENTS

| Introduction                                               | 1  |
|------------------------------------------------------------|----|
| Process Overview                                           | 1  |
| Submitting a Quarterly Surcharge Remittance                | 2  |
| Downloading Documents In Process                           | 6  |
| Finishing Later                                            | 8  |
| Assigning a Quarterly Surcharge Remittance to Someone Else | 9  |
| Print and Sign a Quarterly Surcharge Remittance            | 11 |
| How to Make a Surcharge Payment                            | 14 |
| Frequently Asked Questions (FAQ)                           | 15 |

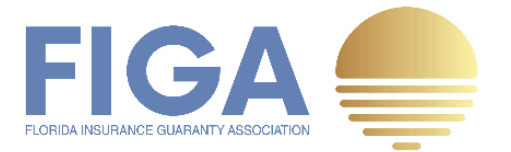

### Introduction

The purpose of this Guide is to help members understand how to file their **Quarterly Surcharge Remittance Form** ("**QSR**"). FIGA designed this process with the members in mind to make the reporting and remittance process simple to use and efficient for FIGA's staff to track completion of QSRs and the collection of funds remitted. DocuSign is the platform that makes this all happen seamlessly.

#### **Process Overview**

We understand not all members share the same approval policy. With DocuSign, member companies can either submit their completed QSRs via the automated reporting process or "**Print and Sign**" a hard copy of the QSR for those members that require wet signatures. What if you receive email notice and you are not authorized to sign and submit? Well, DocuSign has that covered too with a feature that allows you to assign the electronic form to someone else to complete. This Guide will help you navigate through our reporting process efficiently while remaining compliant with any internal reporting practices your company may have.

Before we begin diving into the step by step process, here is a high level overview of how the FIGA reporting and remittance process works.

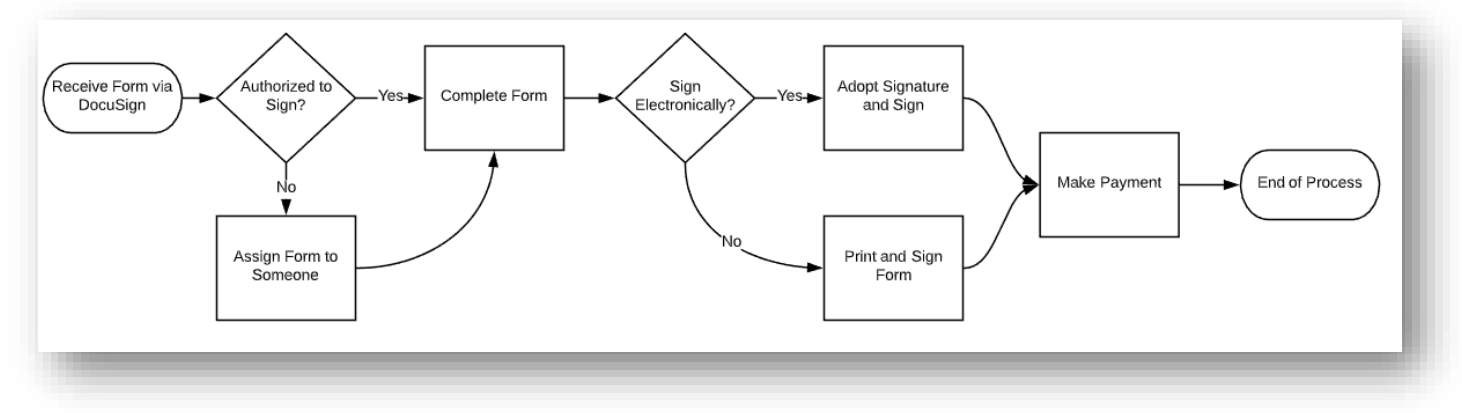

#### FIGA Assessment Surcharge Remittance Workflow

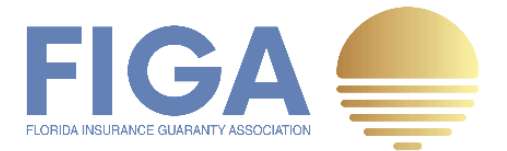

# Submitting a Quarterly Surcharge Remittance via DocuSign

**Step 1:** To begin the reporting process, open the email sent via DocuSign and click on **REVIEW DOCUMENTS**.

| JocuSi                                   | gn                                                                                                    |
|------------------------------------------|----------------------------------------------------------------------------------------------------|
|                                          |                                                                                                    |
|                                          | Assessments sent you a document to review and sign.                                                                                                    |
|                                          | REVIEW DOCUMENTS                                                                                                    |
| Mh<br>Wgv                                | itley Gilbert-Wayne<br>vayne@yourinsurance.com                                                                                                    |
| Please revi<br>and submit                | ew the REMITTANCE INSTRUCTIONS on page two [2] prior to completing ting the document to ensure you are completing it correctly.                                          |
| Premiums<br>are part of<br>reporting.    | relating to 2022 policies, whether collected or adjusted in 2022 or thereafter,<br>the 0.7% assessment process and will require ongoing remittance and                   |
| Please clicl<br>appropriate<br>ACTIONS a | c on REVIEW DOCUMENTS to complete and sign. If you are not the<br>individual, simply assign the document to someone else under OTHER<br>after clicking REVIEW DOCUMENTS. |
| REMITTAN                                 | CE and PAYMENT is DUE by 7/1/2022. Please contact FIGA at (850)386-                                                                                                    |

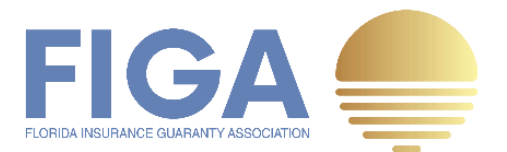

**Step 2:** Click checkbox to agree to sign electronically and click **CONTINUE.** Later you will be able to **Print and Sign** if your company's approval policy requires a wet signature.

| Please Review & Act on These                                                                                | Documents                                                                              |                                                            |                        |          | DocuSign        |
|----------------------------------------------------------------------------------------------------|----------------------------------------------------------------------------------------|------------------------------------------------------------|------------------------|----------|-----------------|
| Assessments<br>American Guaranty Fund Group                                                                 |                                                                                        |                                                            |                        |          |                 |
| lease review the REMITTANCE INSTRUCTIONS on p<br>ou are completing it correctly.                            | age two [2] prior to completing and submitting t                                       | he document to ensure                                      |                        |          |                 |
| emiums relating to 2022 policies, whether collected<br>ocess and will require ongoing remittance and report | or adjusted in 2022 or thereafter, are part of the<br>ting.                            | 0.7% assessment                                            |                        |          |                 |
| ease click on REVIEW DOCUMENTS to complete an<br>ocument to someone else under OTHER ACTIONS at             | id sign. If you are not the appropriate individual,<br>fter clicking REVIEW DOCUMENTS. | simply assign the                                          |                        |          |                 |
| EMITTANCE and PAYMENT is DUE by 7/1/2022. Plea<br>you need further assistance.<br>iew Less                  | ase contact FIGA at (850)386-9200 OR email As                                          | sessments@agfgroup.org                                     |                        |          |                 |
| Please read the Electronic Record and Signa I agree to use electronic records and sig                       | <u>ture Disclosure</u> .<br>¡natures.                                                  |                                                            |                        | CONTINUE | OTHER ACTIONS - |
|                                                                                                    | CITY: Princeton                                                                        | PHONE EXT.:                                                |                        |          |                 |
|                                                                                                    | STATE: NJ                                                                              | ZIP: 08543-5240 EMAIL: wgwayne@y                           | ourinsurance.com       |          |                 |
|                                                                                                    | REPORTING QUARTER:                                                                     | ASSESSMENT YEAR<br>Policy Effective (Inception) Date Range | ASSESSMENT CALCULATION |          |                 |
|                                                                                                    | 01/01/2022 - 03/31/2022                                                                |                                                            | (See Instructions)     |          |                 |
|                                                                                                    | (1) DIR                                                                                | ECT ASSESSABLE PREMIUMS COLLECTED                          | 0                      |          |                 |
|                                                                                                    |                                                                                        | (2) ASSESSMENT/SURCHARGE RATE                              | 0.007                  |          |                 |
|                                                                                                    | TOTAL ASSESSMENT SUR                                                                   | CHARGE COLLECTED & REMITTED (1 * 2)                        | 0                      |          |                 |
|                                                                                                    |                                                                                        | BALANCE FORWARD                                            | 0                      |          |                 |
|                                                                                                    |                                                                                        | AMOUNT DUE (CREDITED)                                      | 0                      |          |                 |

**Step 3:** Verify and update company and contact information. Any contact information [highlighted fields] updated on the QSR will automatically update in our system once it has been received and processed. <u>Please note that the required format for phone number is 999.999.9999</u> when updating this field. Any other format will cause an error and can delay the processing of your QSR.

| TART |                                           | FIGA 0.70% Assessment [All Other Account]<br>Q1 2022 Quarterly Surcharge Remittance<br>Remittance + Payment DUE 07/01/2022 |
|------|-------------------------------------------|----------------------------------------------------------------------------------------------------|
|      | COMPANY NAME: AMERICAN FAMILY HOME INSU   | RANCE COMPANY                                                                                                    |
|      | NAIC: <sup>23450</sup>                    | CONTACT NAME: Whitley Gilbert-Wayne                                                                                        |
|      | ADDRESS: 555 College Road East POBox 5241 | TITLE: Data Reporting Manager                                                                                              |
|      | ADDRESS 2:                                | PHONE NUMBER: 609.777.9311                                                                                                 |
|      | CITY: Princeton                           | PHONE EXT.:                                                                                                    |
|      | STATE: NJ ZIP: 08543                      | 5240 EMAIL: wgwayne@yourinsurance.com                                                                                      |

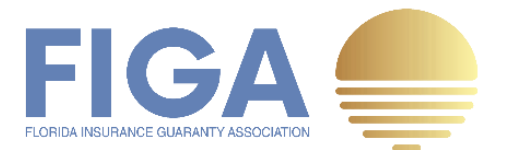

#### Step 4: Enter Direct Assessable Premiums Collected to calculate the surcharge due.

| ART  | REPORTING QUARTER:                                                                                   | ASSESSMENT YEAR<br>Policy Effective (Inception) Date Range                                                                                                    | ASSESSMENT CALCULATION                                                  |
|------|----------------------------------------------------------------------------------------------------|----------------------------------------------------------------------------------------------------|-------------------------------------------------------------------------|
|      | 01/01/2022 - 03/31/2022                                                                              | 01/01/2022 - 12/31/2022                                                                                                    | (See Instructions)                                                      |
|      | (1) DIR                                                                                              | ECT ASSESSABLE PREMIUMS COLLECTED                                                                                                    | 0                                                                       |
|      |                                                                                                    | (2) ASSESSMENT/SURCHARGE RATE                                                                                                    | 0.007                                                                   |
|      | TOTAL ASSESSMENT SUR                                                                                 | CHARGE COLLECTED & REMITTED (1 * 2)                                                                                                    | 0                                                                       |
|      |                                                                                                    | BALANCE FORWARD                                                                                                    | 0                                                                       |
|      |                                                                                                    |                                                                                                    |                                                                         |
| -    |                                                                                                    |                                                                                                    | 0                                                                       |
| TART | REPORTING QUARTER:                                                                                   | AMOUNT DUE (CREDITED)  ASSESSMENT YEAR Policy Effective (Inception) Date Range                                                                                                    | 0 ASSESSMENT CALCULATION (See Instructions)                             |
| TART | <b>REPORTING QUARTER:</b><br>01/01/2022 - 03/31/2022                                                 | AMOUNT DUE (CREDITED)  ASSESSMENT YEAR Policy Effective (Inception) Date Range 01/01/2022 - 12/31/2022                                                                                                    | 0 ASSESSMENT CALCULATION (See Instructions)                             |
| TART | REPORTING QUARTER:<br>01/01/2022 - 03/31/2022<br>(1) DI                                              | AMOUNT DUE (CREDITED)  ASSESSMENT YEAR Policy Effective (Inception) Date Range 01/01/2022 - 12/31/2022 RECT ASSESSABLE PREMIUMS COLLECTED                                                                                                    | 0 ASSESSMENT CALCULATION (See Instructions) 653336633                   |
| TART | REPORTING QUARTER:           01/01/2022 - 03/31/2022           (1) DI                                | AMOUNT DUE (CREDITED)  ASSESSMENT YEAR Policy Effective (Inception) Date Range 01/01/2022 - 12/31/2022 RECT ASSESSABLE PREMIUMS COLLECTED (2) ASSESSMENT/SURCHARGE RATE                                                                                                    | 0 ASSESSMENT CALCULATION (See Instructions) 653336633 0.007             |
| TART | REPORTING QUARTER:           01/01/2022 - 03/31/2022           (1) DI           TOTAL ASSESSMENT SUI | AMOUNT DUE (CREDITED)  ASSESSMENT YEAR Policy Effective (Inception) Date Range 01/01/2022 - 12/31/2022 RECT ASSESSABLE PREMIUMS COLLECTED (2) ASSESSMENT/SURCHARGE RATE RCHARGE COLLECTED & REMITTED (1 * 2)                                                                                      | 0 ASSESSMENT CALCULATION (See Instructions) 653336633 0.007 4,573,356   |
| TART | REPORTING QUARTER:<br>01/01/2022 - 03/31/2022<br>(1) DI<br>TOTAL ASSESSMENT SU                       | AMOUNT DUE (CREDITED)           ASSESSMENT YEAR           Policy Effective (Inception) Date Range           01/01/2022 - 12/31/2022           RECT ASSESSABLE PREMIUMS COLLECTED           (2) ASSESSMENT/SURCHARGE RATE           RCHARGE COLLECTED & REMITTED (1 * 2)           BALANCE FORWARD | 0 ASSESSMENT CALCULATION (See Instructions) 653336633 0.007 4,573,356 0 |

**Step 5:** Read the special instructions regarding premium. Reporting can be suspended (by written request) if your company will not write any premium during the Assessment Period, however the **initial** and **annual reconciliation filings (of zero dollars)** are still required.

If the company indicated above <u>WILL NOT WRITE ANY PREMIUM DURING THIS ASSESSMENT PERIOD</u>, please contact us at (850) 386-9200 or send an email to <u>assessments@agfgroup.org</u> to suspend subsequent reporting. Please note that the Annual Surcharge Reconciliation reporting <u>WILL STILL BE REQUIRED</u>.

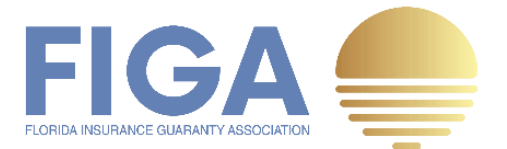

**Step 6:** Complete the **Title** section and click the **Sign** button. The date will be timestamped with the current date.

| Authorized      | Sign | Title:                 | Date:                  |
|-----------------|------|------------------------|------------------------|
| Representative: |      | DATA REPORTING MANAGER | 6/8/2022   5:10 PM EDT |
|                 |      |                        |                        |

**Step 7:** Enter your full name and initials and select your preferred digital signature style. Next click, **ADOPT AND SIGN** and then **FINISH** to complete the reporting process.

| nfirm your name, initials, and signature.                                                                                                    |                                                          |                                            |
|----------------------------------------------------------------------------------------------------|----------------------------------------------------------|--------------------------------------------|
| equired                                                                                                    |                                                          |                                            |
| I Name*                                                                                                    | Initials*                                                |                                            |
| nitiey Gilbert-Wayne [for: NAIC 23450]                                                                                                    | WGN                                                      |                                            |
| LECT STYLE DRAW UPLOAD                                                                                                    |                                                          |                                            |
| eview                                                                                                    |                                                          | Change Style                               |
| DocuSigned by: DS                                                                                                    |                                                          |                                            |
| Withen Cillert Wards There NALL 22407 INC                                                                                                    | N J                                                      |                                            |
| willing black-wayne yor, will 239501 000                                                                                                    | 0                                                        |                                            |
| C9A70EC72BE0476                                                                                                    |                                                          |                                            |
| C9A70EC72BE0476                                                                                                    |                                                          |                                            |
| C9A70EC72BE0476                                                                                                    | ignature and initials for all purp                       | oses when I (or                            |
| C9A70EC72BE0476<br>selecting Adopt and Sign, I agree that the signature and initials will be the electronic representation of my s<br>agent) use them on documents, including legally binding contracts - just the same as a pen-and-paper sign                                                                                                    | ignature and initials for all purp<br>nature or initial. | oses when I (or                            |
| C9A70EC72BE0476                                                                                                    | ignature and initials for all purp<br>nature or initial. | oses when I (or                            |
| C9A70EC72BE0476  selecting Adopt and Sign, I agree that the signature and initials will be the electronic representation of my s agent) use them on documents, including legally binding contracts - just the same as a pen-and-paper sign ADOPT AND SIGN CANCEL                                                                                                    | gnature and initials for all purp<br>nature or initial.  | oses when I (or                            |
| C9A70EC72BE0476 selecting Adopt and Sign, I agree that the signature and initials will be the electronic representation of my s agent) use them on documents, including legally binding contracts - just the same as a pen-and-paper sign ADOPT AND SIGN CANCEL                                                                                                    | gnature and initials for all purp<br>nature or initial.  | oses when I (or                            |
| C9A70EC72BE0476 selecting Adopt and Sign, I agree that the signature and initials will be the electronic representation of my s agent) use them on documents, including legally binding contracts - just the same as a pen-and-paper sign ADOPT AND SIGN CANCEL                                                                                                    | ignature and initials for all purp<br>nature or initial. | oses when I (or                            |
| C9A70EC72BE0476  selecting Adopt and Sign, I agree that the signature and initials will be the electronic representation of my s agent) use them on documents, including legally binding contracts - just the same as a pen-and-paper sig  ADOPT AND SIGN CANCEL  BALANCE FORWARD                                                                                                    | ignature and initials for all purp<br>nature or initial. | oses when I (or                            |
| C9A70EC72BE0476  selecting Adopt and Sign, I agree that the signature and initials will be the electronic representation of my s agent) use them on documents, including legally binding contracts - just the same as a pen-and-paper sig  ADOPT AND SIGN CANCEL BALANCE FORWARD AMOUNT DUE (CREDITED)                                                                                                    | gnature and initials for all purp<br>nature or initial.  | oses when I (or<br>4,573,356               |
| C9A70EC72BE0476  selecting Adopt and Sign, I agree that the signature and initials will be the electronic representation of my s agent) use them on documents, including legally binding contracts - just the same as a pen-and-paper sig  ADOPT AND SIGN CANCEL BALANCE FORWARD AMOUNT DUE (CREDITED)                                                                                                    | ignature and initials for all purp<br>nature or initial. | oses when I (or<br>4,573,356               |
| C9A70EC72BE0476  selecting Adopt and Sign, I agree that the signature and initials will be the electronic representation of my s agent) use them on documents, including legally binding contracts - just the same as a pen-and-paper sig  ADOPT AND SIGN CANCEL  BALANCE FORWARD  AMOUNT DUE (CREDITED)                                                                                                    | gnature and initials for all purp<br>nature or initial.  | oses when I (or<br>4,573,356               |
| CGA70EC72BE0476  selecting Adopt and Sign, I agree that the signature and initials will be the electronic representation of my s agent) use them on documents, including legally binding contracts - just the same as a per-and-paper sign  ADOPT AND SIGN  CANCEL  BALANCE FORWARD  AMOUNT DUE (CREDITED)  If the company indicated above WILL NOT WRITE ANY PREMIUM DURING 1                                    | gnature and initials for all purp<br>nature or initial.  | oses when I (or<br>4,573,356<br>OD, please |
| CGA70EC72BE0476  selecting Adopt and Sign, I agree that the signature and initials will be the electronic representation of my s agent) use them on documents, including legally binding contracts - just the same as a pen-and-paper sign  ADOPT AND SIGN  CANCEL  BALANCE FORWARD  AMOUNT DUE (CREDITED)  If the company indicated above WILL NOT WRITE ANY PREMIUM DURING ************************************ | gnature and initials for all purp-<br>nature or initial. | oses when I (or<br>4,573,356<br>OD, please |
| CGA70EC72BE0476  selecting Adopt and Sign, I agree that the signature and initials will be the electronic representation of my s agent) use them on documents, including legally binding contracts - just the same as a pen-and-paper sign ADOPT AND SIGN CANCEL BALANCE FORWARD AMOUNT DUE (CREDITED) If the company indicated above WILL NOT WRITE ANY PREMIUM DURING T                                         | gnature and initials for all purp<br>nature or initial.  | oses when I (or<br>4,573,356<br>OD, please |

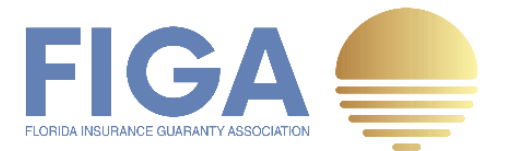

**Step 8:** DocuSign returns the completed QSR to the recipient's email so that it can be used to process the surcharge payment due to FIGA via check, wire, or ACH transfer using your normal disbursement process.

| there are problems with how this me    | ssage is displayed, click here to view it in a web | browser.                 |                        |                          |                     |
|----------------------------------------|----------------------------------------------------|--------------------------|------------------------|--------------------------|---------------------|
| FIGA0.7_Q1_2022_QSR.docx.pdf<br>228 KB | FIGA0.7_Q1_2022_QSR I<br>315 KB                    | Instructions.docx.pdf    |                        |                          |                     |
| UTION: This email originate            | I from outside your organization. Exer             | cise caution when openin | g attachments or click | ing links, especially fr | om unknown senders. |
| DocuSign                               |                                                    |                          |                        |                          |                     |
|                                        |                                                    |                          |                        |                          |                     |
| Y                                      | our document has been completed                    | I.                       |                        |                          |                     |
|                                        | VIEW COMPLETED DOCUMENTS                           |                          |                        |                          |                     |
|                                        |                                                    |                          |                        |                          |                     |

# **Downloading Documents In Process**

DocuSign also allows you to download a partially completed QSR before signing and submitting it. Simply click the **Download icon** in the top center toolbar to download it to your local machine. For documents with multiple pages, you have the option of downloading separate files for each page or one combined file.

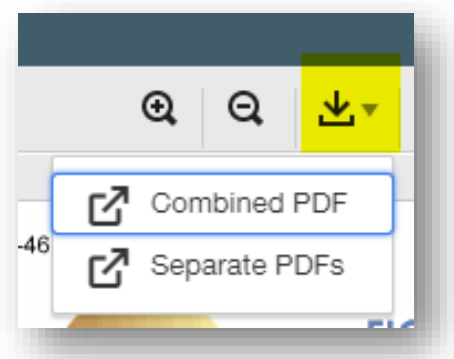

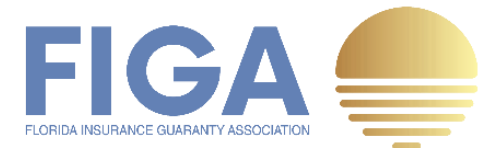

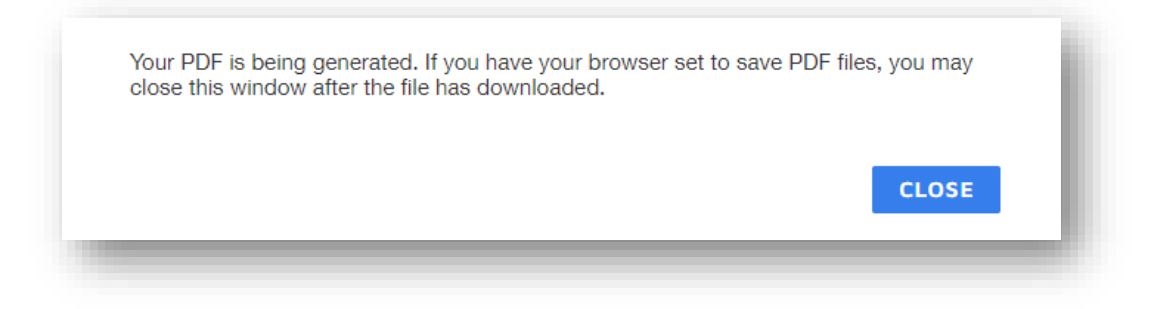

The downloaded QSR will be stamped with a watermark of "**In Process**" to indicate that it has not finished the process.

| FLORIDA INSURANCE GUARANTY ASSOCIATION                                                                                                 |                                                                                    | Remittance                                                                          | + Payment DUE 07/01/2022                                                                                                    |
|----------------------------------------------------------------------------------------------------|------------------------------------------------------------------------------------|-------------------------------------------------------------------------------------|----------------------------------------------------------------------------------------------------|
| COMPANY NAME: AMERICAN FAMIL                                                                                                    | Y HOME INSURANCE (                                                                 | COMPANY                                                                             |                                                                                                    |
| GROUP: /// - Insured Re Grp                                                                                                    |                                                                                    |                                                                                     |                                                                                                    |
| NAIC: 23450                                                                                                    |                                                                                    | CONTACT NAME:                                                                       | Whitley Gilbert-Wayne                                                                                                    |
| ADDRESS: 555 College Road East POBo                                                                                                    | x 5241                                                                             | TITLE: Data Reporting                                                               | Manager                                                                                                    |
| ADDRESS 2:                                                                                                    |                                                                                    | PHONE NUMBER:                                                                       | 509.777.9311                                                                                                    |
| CITY: Princeton                                                                                                    |                                                                                    | PHONE EXT.:                                                                         |                                                                                                    |
| STATE: NJ                                                                                                    | ZIP: 08543-5240                                                                    | EMAIL: wgwayne@y                                                                    | ourinsurance.com                                                                                                    |
|                                                                                                    | ASSESS                                                                             | MENT YEAR                                                                           |                                                                                                    |
|                                                                                                    | Policy Effective (In                                                               | nception) Date Range                                                                | ASSESSMENT CALCULATION<br>(See Instructions)                                                                                                    |
| 01/01/2022 - 03/31/2022                                                                                                    | 01/01/2022 - 12/31/20                                                              | 022                                                                                 | (,                                                                                                    |
| (1) DIRE                                                                                                    | CT ASSESSABLE PR                                                                   | EMIUMS COLLECTED                                                                    | 63336333                                                                                                    |
|                                                                                                    | (2) ASSESSMEN                                                                      | T/SURCHARGE RATE                                                                    | 0.007                                                                                                    |
| TOTAL ASSESSMENT SURC                                                                                                    | CHARGE COLLECTER                                                                   | D & REMITTED (1 * 2)                                                                | 443,354                                                                                                    |
|                                                                                                    | E                                                                                  | BALANCE FORWARD                                                                     | 0                                                                                                    |
|                                                                                                    | AMO                                                                                | UNT DUE (CREDITED)                                                                  | 443,354                                                                                                    |
| If the company indicated above<br>contact us at (850) 386-9200 or<br>reporting. Please note that the Ar<br>The undersigned certifies t | WILL NOT WRITE AN<br>send an email to<br>nnual Surcharge Re<br>nat this remittance | Y PREMIUM DURING<br>assessments@ag(gr<br>econciliation reporti<br>has been examined | THIS ASSESSMENT PERIOD, please<br><u>supporg</u> to suspend subsequent<br>ng <u>WILL STILL BE REQUIRED</u> .<br>I and is, to the best of the<br>de in agont faith |
| Authorized<br>Representative:                                                                                                    | Tit                                                                                | le:                                                                                 | Date:                                                                                                    |

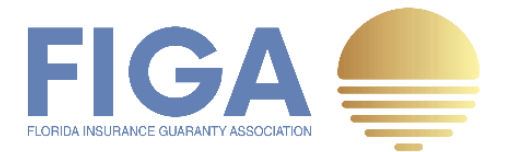

### **Finishing Later**

DocuSign allows you to save an incomplete QSR and finish it later when necessary via very simple steps.

Step 1: Under the OTHER ACTIONS drop-down, click Finish Later.

|                                                        |                                                                                                    | FINISH OTHER ACTIONS +                                                           |
|--------------------------------------------------------|----------------------------------------------------------------------------------------------------|----------------------------------------------------------------------------------|
| @ Q 쏘*                                                 |                                                                                                    | Finish Later                                                                     |
| Sign Envelope ID: 1EF84D04-525F-41D5-863D-4E98935E649A | DEMONSTRATION DOCUMENT ONLY<br>PROVIDED BY DOCUSION ONLINE SIGNING SERVICE<br>999 3rd Ave, Sule 1700 · Seattle · Washington 98104 · (206) 219-0200<br>Www.docuster.com<br>IGA 0.70% Assessment [All Other Account]<br>Q1 2022 Quarterly Surcharge Remittance | Print & Sign<br>Assign to Someone Else<br>Void<br>Correct                        |
|                                                        | Remittance + Payment DUE 07/01/2022                                                                                                    | Help & Support I <sup>27</sup><br>About DocuSign I <sup>27</sup><br>View History |
| GROUP: 777 - Insured Re Grp                            |                                                                                                    | View Certificate (PDF)                                                           |
| NAIC: 19720                                            | CONTACT NAME: Robert McCall                                                                                                    | View Electronic Record and Signature<br>Disclosure                               |
| ADDRESS: 555 College Road East                         | TITLE: CFO                                                                                                    | Session Information                                                              |

Any information you've entered or updated will be saved and you will then be navigated to the following page:

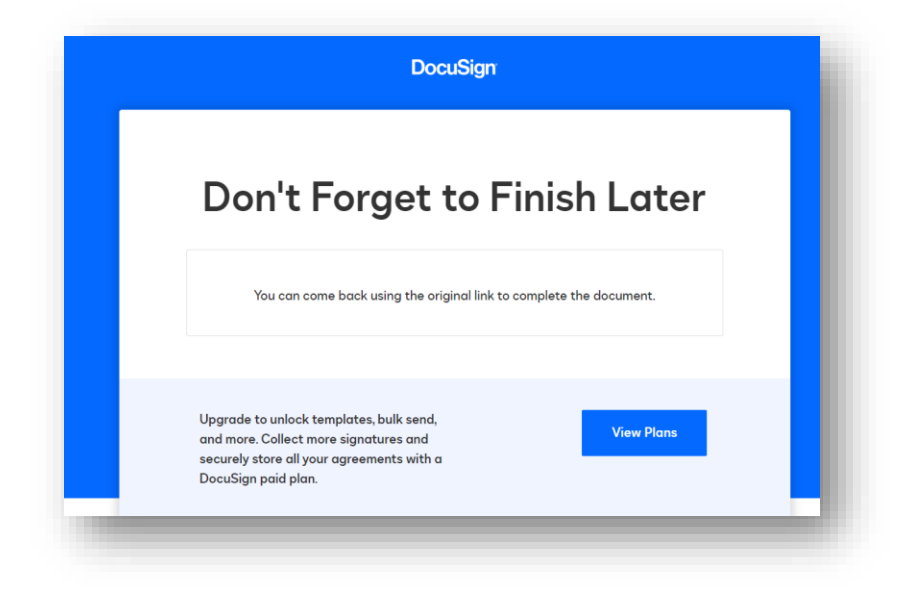

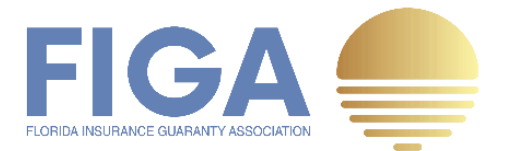

**Step 2:** Go back later to finish submitting the QSR using the original DocuSign link. Continue with the remaining **How to Submit an Assessment Quarterly Surcharge Remittance** steps to submit the QSR.

# Assigning a Quarterly Surcharge Remittance to Someone Else

The QSR is distributed via DocuSign to the contact FIGA has in its system for that company. FIGA exerts great effort to maintain a current contact list of all its members, but changes do occur. That is okay. Follow the steps below to assign a QSR to someone else.

**Step 1:** Under the **OTHER ACTIONS** drop-down, click **Assign to Someone Else** to route the QSR to someone else.

| GROUP:                         |                  |                                  |                                              |   |   |
|--------------------------------|------------------|----------------------------------|----------------------------------------------|---|---|
| NAIC: 19720                    |                  |                                  | AE: Robert McCall                            |   |   |
| ADDRESS: 555 College Road East |                  | TITLE: CFO                       |                                              |   |   |
| ADDRESS 2:                     |                  |                                  | R: 609.777.9312                              |   |   |
| CITY: Princeton                |                  | PHONE EXT.:                      |                                              |   |   |
| STATE: NJ                      | ZIP: 08543-5241  | EMAIL: rmccall@                  | yourinsurance.com                            |   |   |
|                                | ASSES            | SMENT YEAR                       |                                              |   |   |
| 01/01/2022 - 03/31/2022        | Policy Effective | Inception) Date Rang             | ASSESSMENT CALCULATION<br>(See Instructions) | N |   |
| (1) DI                         |                  | CONTINUE                         | OTHER ACTIONS -                              |   |   |
|                                |                  | Finish Later                     |                                              |   | _ |
|                                |                  | Print & Sign                     |                                              |   |   |
|                                |                  | Assign to Somegh                 | <del>မှ Else</del>                           |   |   |
|                                |                  | Void                             |                                              |   |   |
|                                |                  | Correct                          |                                              |   |   |
|                                |                  | Help & Support                   |                                              |   |   |
|                                |                  | About DocuSign                   | 2                                            |   |   |
|                                |                  | View History                     |                                              |   |   |
|                                |                  | View Certificate (F              | DF) 🗗                                        |   |   |
|                                |                  | View Electronic Re<br>Disclosure | ecord and Signature                          |   |   |
|                                |                  |                                  |                                              |   |   |

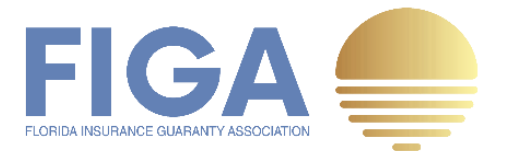

**Step 2:** Enter the new recipient's name and email address. Adding a reason is optional but is strongly recommended. Next, click the **ASSIGN** button to complete the process. <u>Please be</u> advised that any data entered on the QSR by the original signer WILL NOT BE SAVED.

| HIGH | v Signer's Name *         |
|------|---------------------------|
| D    | ominique Deveraux         |
| Nev  | v Signer's Email *        |
| do   | everaux@yourinsurance.com |
| N    | ew authorized signer      |
|      |                           |

The new recipient should now have the QSR in their email inbox. <u>Please be advised that the</u> original DocuSign link will no longer be active and inaccessible to the original recipient. <u>This action cannot be reversed</u>. If done in error, you will have to repeat the How to Assign Quarterly Surcharge Remittance to Someone steps again.

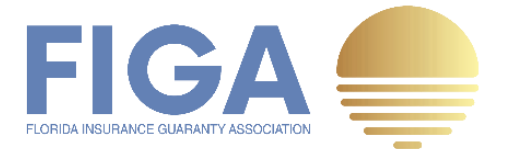

## Print and Sign a Quarterly Surcharge Remittance

What happens if your company's practice doesn't allow you to sign the QSR electronically? DocuSign has you covered. Here is what you should do to Print and Sign a QSR within DocuSign.

Step 1: Follow steps 1 through 5 under How to Submit a Quarterly Surcharge Remittance above.

**Step 2:** Click **Print & Sign** under **OTHER ACTIONS** to download the completed QSR ready for a wet signature.

| Q, Q, ⊻,                                                 | , DZ ⊚                                                                                                    | Finish Later                                                                                        |
|----------------------------------------------------------|----------------------------------------------------------------------------------------------------|----------------------------------------------------------------------------------------------------|
| USIgn Envelope ID: 263F4AD3-AC48-4D58-8CEF-9E06105DFDFA  | DEMONSTRATION DOCUMENT ONLY<br>PROVIDED BY DOCUSION ONLINE SIGNING SERVICE<br>999 3rd Ave, Suite 1700 - Saettle - Washington 98104 - (206) 219-0200<br>0.700% Www.docusign.com<br>Sector 1 (All Other Account)<br>1 2022 Quarterly Surcharge Remittance<br>Remittance + Payment DUE 07/01/2022 | Print & Sign<br>Assign to Someone Else<br>Void<br>Correct<br>Help & Support 12<br>About DocuSian 12 |
| COMPANY NAME: AMERICAN ALTERNATIVE INSURANCE CORPORATION |                                                                                                    | View History                                                                                        |
| GROUP: 777 - Insured Re Grp                              |                                                                                                    | View Certificate (PDF)                                                                              |
| NAIC: 19720                                              | CONTACT NAME: Robert McCall                                                                                                    | View Electronic Record and Signature<br>Disclosure                                                  |
| ADDRESS: 555 College Road East                           | TITLE: CFO                                                                                                    | Session Information                                                                                 |
| ADDRESS 2:                                               | PHONE NUMBER: 609.777.9312                                                                                                    |                                                                                                    |
| CITY: Princeton                                          | PHONE EXT.: 653                                                                                                    |                                                                                                    |
| STATE: NJ ZIP: 08543-5241                                | EMAIL: mccall@yourinsurance.com                                                                                                    |                                                                                                    |

Step 3: Select how you would like to return the signed QSR and click the CONTINUE button.

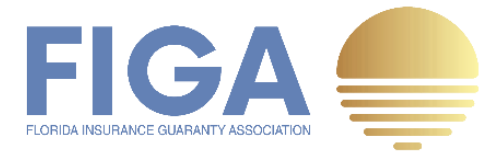

| Print & Sig                         | n                               | × |
|-------------------------------------|---------------------------------|---|
| How would you like<br>Upload<br>Fax | to return your signed document? |   |
| CONTINUE                            | CANCEL                          |   |

**Step 4:** Click **DOWNLOAD** to download a copy of the completed QSR to store on your local computer. Manually sign and date the QSR, enter your Title, and then click **RETURN DOCUMENT** to proceed with returning the document.

|                                                                                     | Print & Sign: Download Document                                                                             | 1 |
|-------------------------------------------------------------------------------------|----------------------------------------------------------------------------------------------------|---|
| GROUP: <sup>777 - Ins</sup><br>NAIC: <sup>19720</sup><br>ADDRESS: <sup>555 Co</sup> | Please download the document. Then print, sign and scan the document back into DocuSign when you are ready. |   |
| ADDRESS 2:                                                                          | RETURN DOCUMENT CANCEL                                                                                      |   |

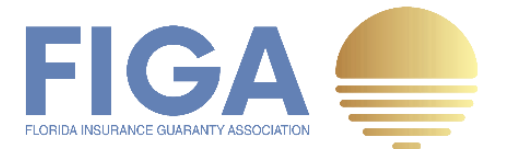

**Step 5:** To upload the QSR, click **UPLOAD A FILE** and attach the signed QSR from your local computer.

|                              | Print & Sign: Return Document                                          |         |
|------------------------------|------------------------------------------------------------------------|---------|
| GROUP: 777 - Ins             | UPLOAD A FILE                                                          |         |
| ADDRESS: 555 Co              |                                                                        |         |
| CITY: Princeton<br>STATE: NJ | 6                                                                      |         |
| REPORTIN                     |                                                                        |         |
| 01/01/2022 - 03/3            | Drag & drop document here<br>or use UPLOAD A FILE to browse and select |         |
| TOTAL                        |                                                                        | 552,766 |
|                              | FINISH CANCEL                                                          | 552,766 |

**Step 6**: To complete the process, click **FINISH**. A copy of your Printed and Signed QSR will be delivered to the recipient's email.

|                  | Print & Sign: Return Document          |   |  |
|------------------|----------------------------------------|---|--|
| choup: 777 - Ins |                                        |   |  |
| GROUP:           | FIGA 0.7% Q1 2022 QSR_19720_SIGNED.pdf |   |  |
| NAIC: 19720      | 1 page                                 | ~ |  |
| ADDRESS: 555 Co  |                                        |   |  |
| ADDRESS 2:       | FINISH CANCEL                          |   |  |
| CITY: Princeton  | PHONE EXT.: 653                        |   |  |

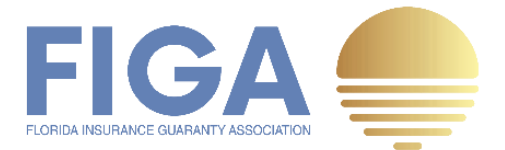

### How to Make a Surcharge Payment

#### Step 1: Locate the surcharge payment due on the line AMOUNT DUE (CREDITED)

| ASSESSMENT YEAR<br>Policy Effective (Inception) Date Range | ASSESSMENT CALCULATION                                                                                                    |  |
|------------------------------------------------------------|----------------------------------------------------------------------------------------------------|--|
| 01/01/2022 - 12/31/2022                                    | (See Instructions)                                                                                                    |  |
| (1) DIRECT ASSESSABLE PREMIUMS COLLECTED                   |                                                                                                    |  |
| (2) ASSESSMENT/SURCHARGE RATE                              |                                                                                                    |  |
| TOTAL ASSESSMENT SURCHARGE COLLECTED & REMITTED (1 * 2)    |                                                                                                    |  |
| BALANCE FORWARD                                            |                                                                                                    |  |
| AMOUNT DUE (CREDITED)                                      |                                                                                                    |  |
|                                                            | ASSESSMENT YEAR<br>Policy Effective (Inception) Date Range<br>01/01/2022 - 12/31/2022<br>CT ASSESSABLE PREMIUMS COLLECTED<br>(2) ASSESSMENT/SURCHARGE RATE<br>HARGE COLLECTED & REMITTED (1 * 2)<br>BALANCE FORWARD<br>AMOUNT DUE (CREDITED) |  |

Step 2: Wire (preferred method) or mail funds to FIGA using the instructions below. <u>Please note</u> that there are two sets of instructions listed specific to each Assessment that has been <u>levied</u>.

#### FIGA 0.7% Assessment (Levied October 2021)

Member Insurers may wire funds or send ACH payments directly to FIGA as follows:

| WIRE                                                 | ACH PAYMENTS                                |
|------------------------------------------------------|---------------------------------------------|
| Acct Name: Florida Insurance Guaranty<br>Association | Acct Name: Florida Insurance Guaranty Assoc |
| Account Number: 2121080820446                        | ACH Routing Number: 121000248               |
| Bank: Wells Fargo Bank, N.A.                         | Account Number: 2121080820446               |
| ABA Number: 121000248                                |                                             |

Alternatively, Member Insurers may mail checks to:

Florida Insurance Guaranty Association, Inc. PO Box 14249 | Tallahassee, FL 32317

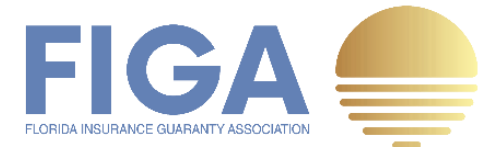

#### FIGA 1.3% Assessment (Levied March 2022)

Member Insurers may wire funds or send ACH payments directly to FIGA's Bank Trustee as follows:

| WIRE                                            | ACH PAYMENTS                                    |
|-------------------------------------------------|-------------------------------------------------|
| Acct Name: FL INS GUARANTY ASSOC<br>ESCROW FUND | Acct Name: FL INS GUARANTY ASSOC<br>ESCROW FUND |
| Account Number: 4637688400                      | ACH Routing Number: 021000018                   |
| Bank: The Bank of New York Mellon, NY, NY       | Account Number: 4637688400                      |
| ABA Number: 021000018                           |                                                 |

Alternatively, Member Insurers may mail checks to:

Florida Insurance Guaranty Association, Inc. PO Box 14249 | Tallahassee, FL 32317

# Frequently Asked Questions (FAQ)

Visit the following links to view more detailed information and Frequently Asked Questions regarding the FIGA Assessments.

https://figafacts.com/assessments/

https://figafacts.com/frequently-asked-questions/